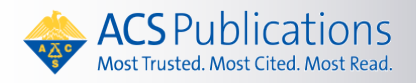

## ACS2Go

移动访问文献数据库是一 大趋势,但是您能从手机上密密 麻麻的 APP 中找到您需要访问 的数据库吗?移动版数据库 ACS2GO 解决了这个问题。

请参照以下五步,为您的手 机设置授权 IP 范围外的移动访 问吧!

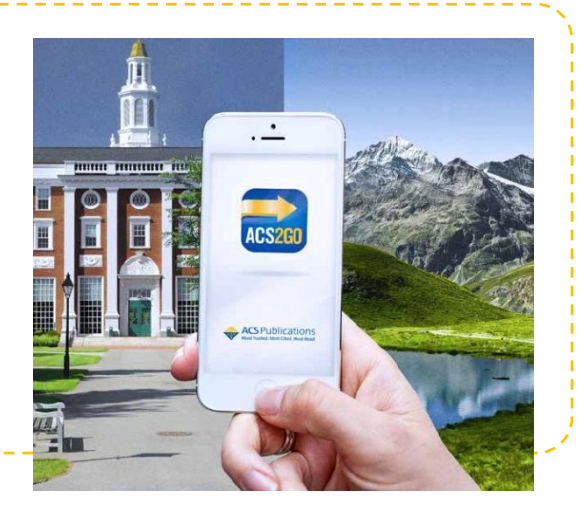

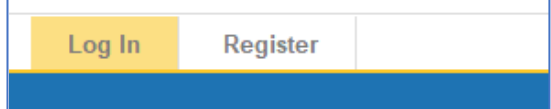

|                    | Create Your ACS ID                                                                                                    |
|--------------------|----------------------------------------------------------------------------------------------------|
| Email *            |                                                                                                    |
| First Name *       |                                                                                                    |
| Last Name *        |                                                                                                    |
| Member Number      | ex:123456789                                                                                                    |
| Username *         |                                                                                                    |
| Password *         |                                                                                                    |
| Confirm Password * | Password Strength Too Short Letters, numbers, and special characters (no spaces)  Solution Too Short Yes, I want to participate in the ACS Network. I agree to the Privacy Policy and User Agreement for the ACS Network. |
| Cancel Crea        | te an account                                                                                                    |

Step 1:在 ACS 数据库订购单位的 IP 范围内,点击 ACS 数据库左上角的【Register】,如出现弹出窗口,再点击上面的【确定】按钮。

Step 2:进入 ACS 账号注册界面, 填写所有带红色星号的项目; 请填 写您常用的发文邮箱 (建议不要用 QQ 邮箱,因为它的服务器经常拒 收国外邮件)。填写完毕后,请点 击【Create an account】,您用来 注册的邮箱将收到一封确认邮件, 表示注册成功。

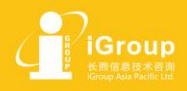

ニ海・北京・广州・西安・重庆 mail: info@igroup.com.cn Vebsite: www.igroup.com.cn

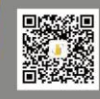

Step 3: 进入配对码界面

https://pubs.acs.org/action/mobileDevicePairingRequest,登陆您刚才注册的账号,点击【SUBMIT】后,可看到六位配对码。如登陆后仍未出现配对码, 请刷新网页或改用带有外网加速的浏览器。

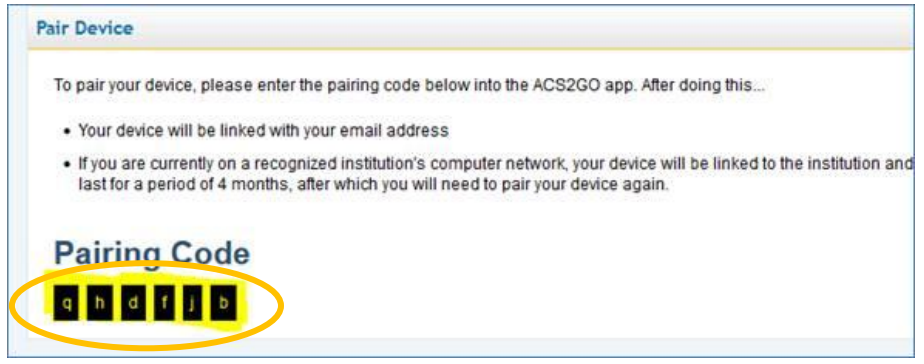

Step 4: 用手机或其他移动设备打开 ACS 数据 库网站,将自动跳转到 ACS2Go 界面 (如未能 进入,请清除 Cookies 重试)。点击左上角菜 单标识,滑动到下方点击【My Account】。

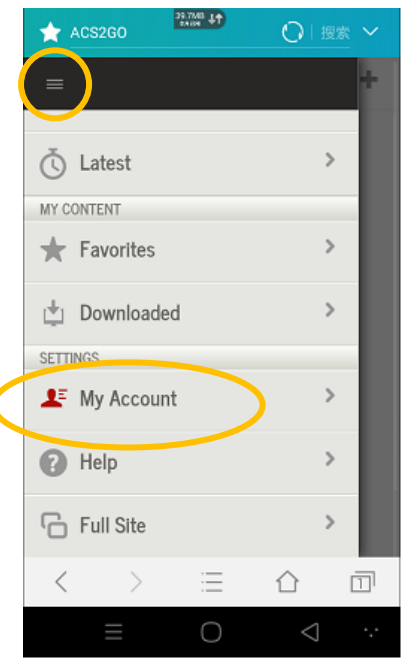

pubs.acs.org

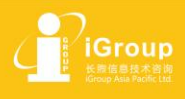

上海・北京 • 广州 • 西安 • 重庆 Email: info@igroup.com.cn Website: www.igroup.com.cn

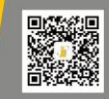

获取更多信息请关注 微信公众号 "iGroup信息服务" Step 5:未设置之前,界面显示 Your device is not paired with any person, 此时请点击下方的【Pair Device】、输入您刚才看到的配对码。最后点击【Verify Code】。注意:请在获得配对码后 30 分钟内完成配对。

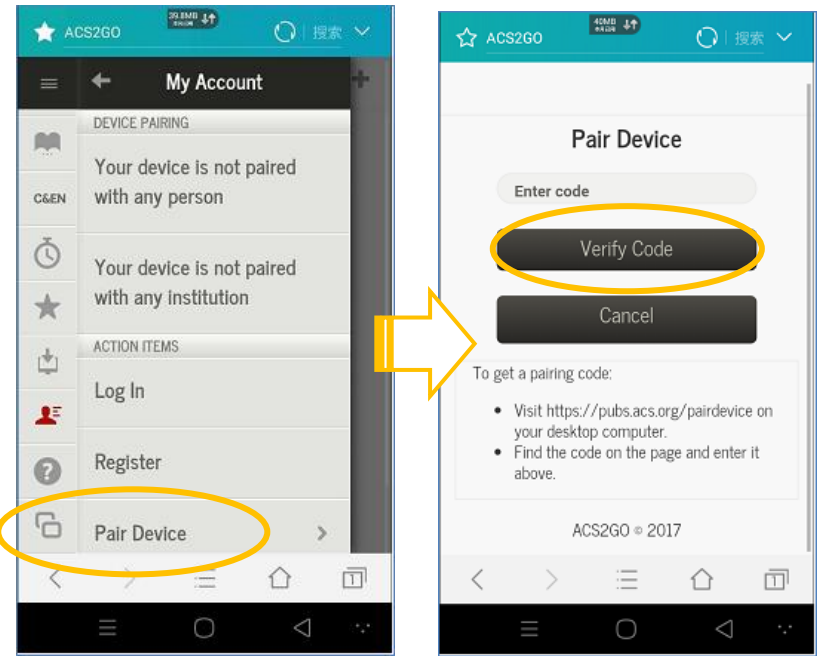

完成这些步骤后,就能在订购单位之外用移动设备访问到 ACS 期刊全文了。 访问权将在四个月后失效,届时请重复以上步骤!

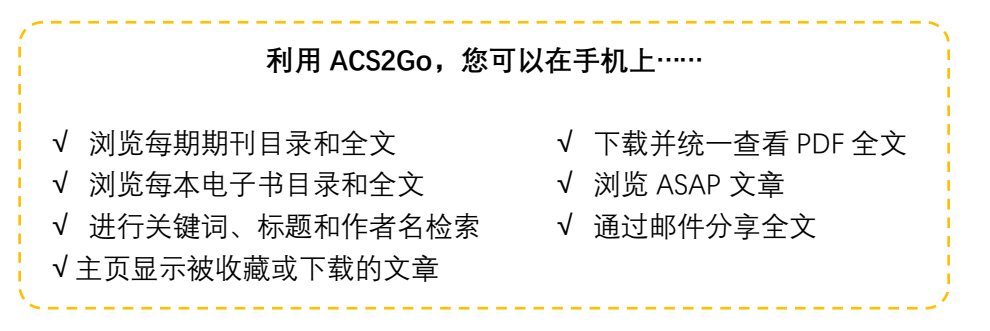

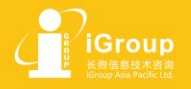

上海・北京・广州・西安・重庆 Email: info@igroup.com.cn Website: www.igroup.com.cn

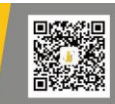

获取更多信息请关注 微信公众号 "iGroup信息服务"

## 美国化学会出版物

ACS Journals -

👻 🕴 ACS eBooks 👻

C&EN Global Enterprise

| ~               |               |                                         |
|-----------------|---------------|-----------------------------------------|
| ACS Journals    | 《天然产物》        | 《ACS 应用能源材料》                            |
| 《美国化学会会志》(JACS) | 《药物化学》        | 《ACS 应用纳米材料》                            |
| 《化学评论》          | 《ACS 药物化学快报》  | 《ACS 应用生物材料》                            |
| 《化学研究述评》        | 《分子药剂学》       | 《ACS 药理学和转化科学》                          |
| 《化学教育》          | 《ACS 传染疾病》    | 1                                       |
| 《ACS 催化》        | 《ACS 化学神经科学》  |                                         |
| 《化工研究》          | 《化学信息与建模》     | 2018 年四种新刊                              |
| 《化工数据》          | 《毒物学领域的化学研究》  |                                         |
| 《分析化学》          | 《有机物快报》       | JACIO                                   |
| 《化学理论与计算》       | 《有机化学》        | AND AND AND AND AND AND AND AND AND AND |
| 《能源和燃料》         | 《有机工艺研究与开发》   |                                         |
| 《ACS 能源快报》      | 《无机化学》        |                                         |
| 《环境科学和技术》       | 《有机金属》        |                                         |
| 《环境科学和技术快报》     | 《ACS 传感器》     | 000                                     |
| 《ACS 可持续化学和化工》  | 《ACS 光子学》     | 影响因子                                    |
| 《ACS 地球和空间化学》   | 《晶体生长与设计》     | 14.357                                  |
| 《农业化学和食品化学》     | 《物理化学》A/B/C   |                                         |
| 《生物化学》          | 《物理化学快报》      | ,                                       |
| 《生物大分子》         | 《大分子》         | ACS eBooks                              |
| 《蛋白质组研究》        | 《ACS 大分子快报》   | Advances in Chemistry                   |
| 《生物共轭化学》        | 《朗缪尔》         | - 化学进展系列电子图书                            |
| 《ACS 组合科学》      | 《材料化学》        | ACS Symposium Series                    |
| 《ACS 合成生物学》     | 《ACS 纳米》      | - 研讨会系列电子图书                             |
| 《ACS 化学生物学》     | 《纳米快报》        | ACS Reagent Chemicals                   |
| 《ACS 生物材料科学和工程》 | 《ACS 应用材料和界面》 | - ACS 化学试剂手册                            |

## • C&EN Global Enterprise

《化学化工新闻》杂志的新平台(提供订阅高校赠阅访问)

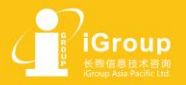

上海・北京・广州・西安・重庆 Email: info@igroup.com.cn Vebsite: www.igroup.com.cn

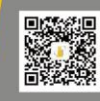

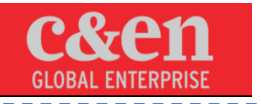

获取更多信息请关注 微信公众号 "iGroup信息服务"